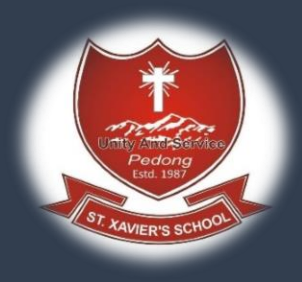

# **Online fees Payment Procedure**

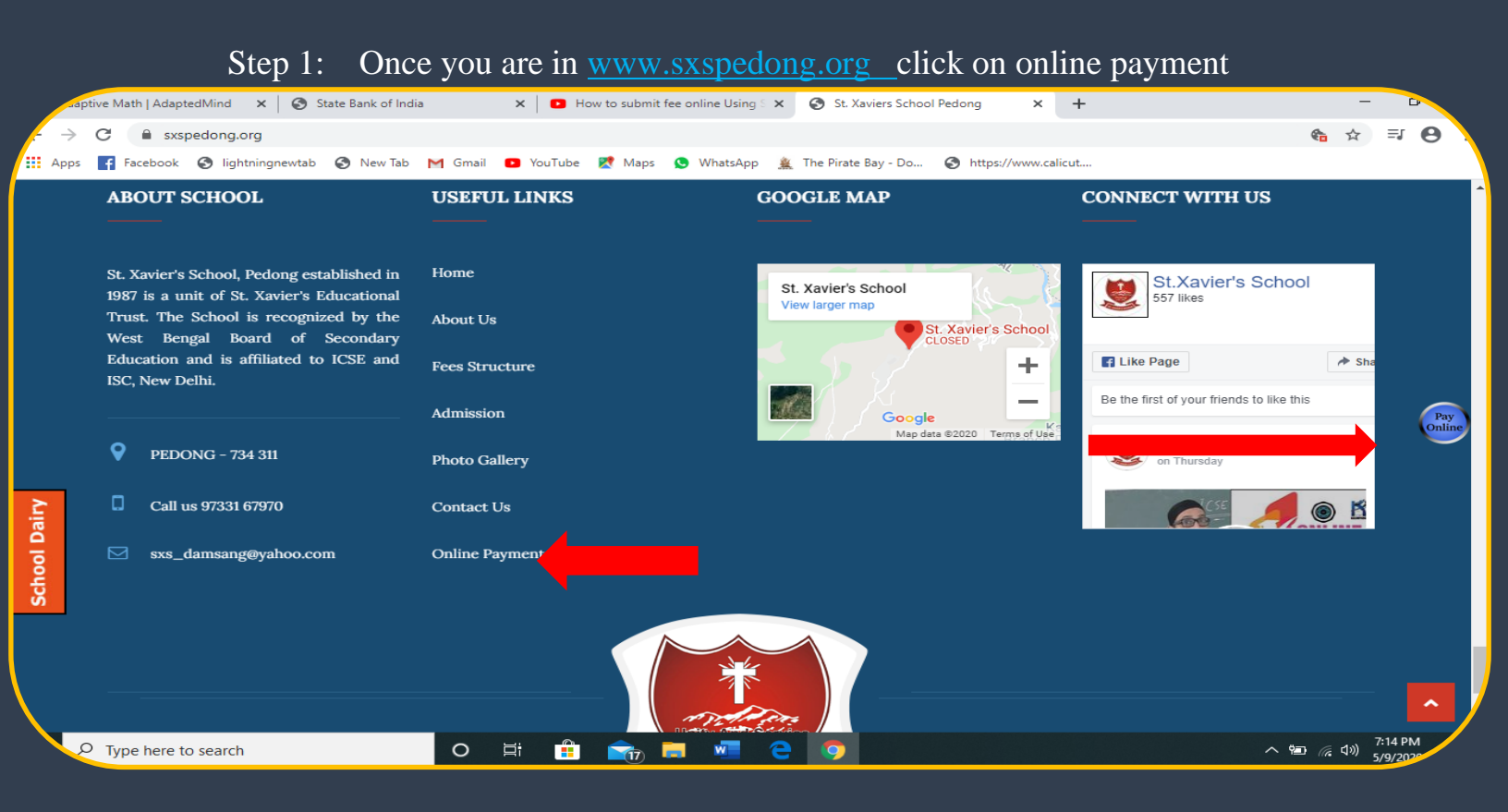

### Step 2:you will be redirected to SBI Collect site. Tick the check box and click Proceed

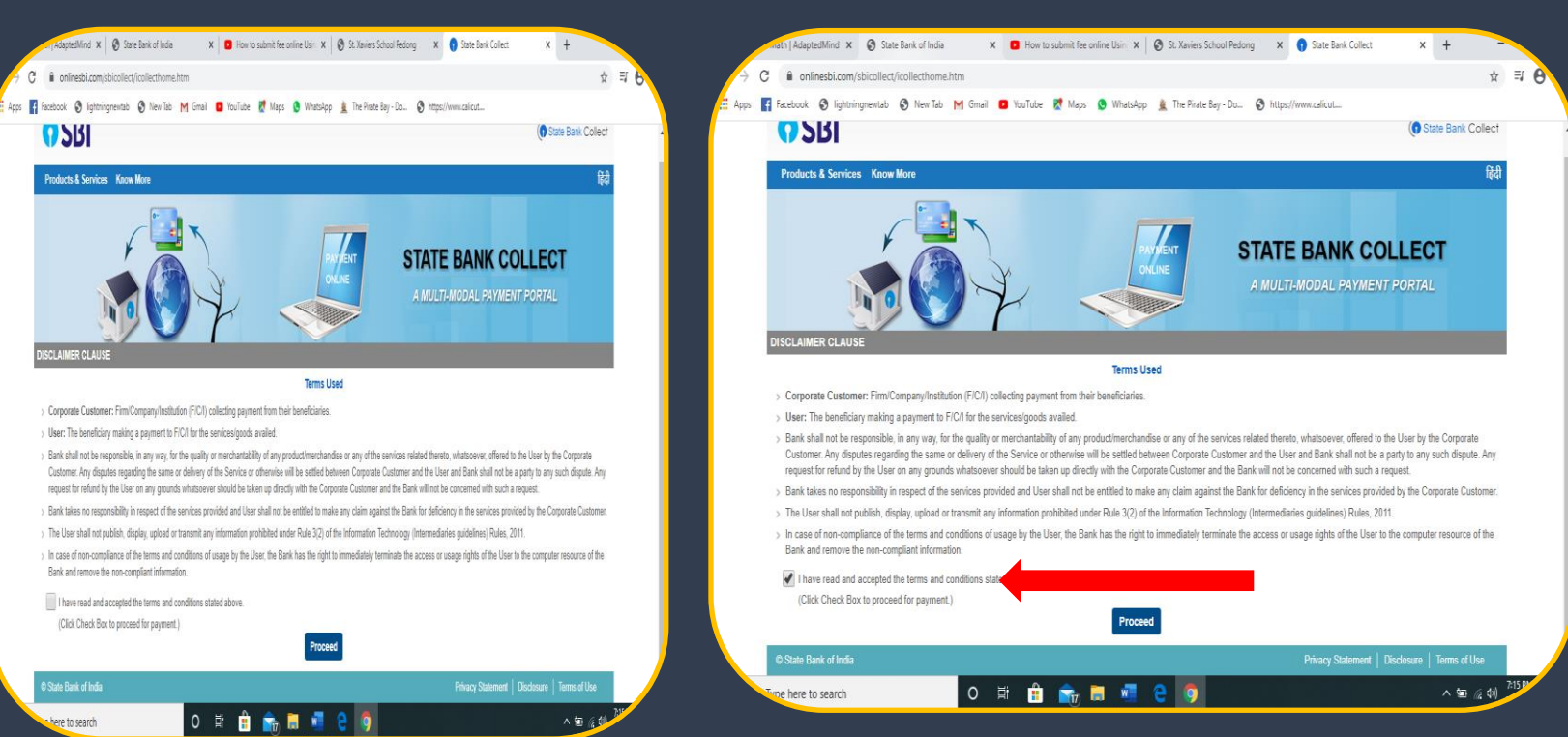

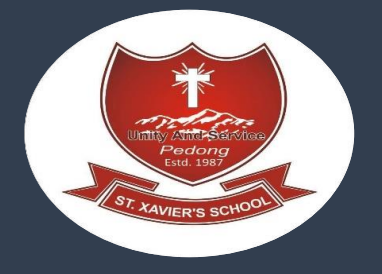

Step 3:Select State of Corporate/Institute as West Bengal

## Select Type of Corporate/Institute as Educational Institutes and click "Go"

| Facebook 🚱 lightningnewtab 🚱 New Tab M                                                                                                    | Gmail 😰 YouTube 🕅 Maps 🕓 What                                                                                                    | sApp 🛔 The Pirate Bav - Do, 🤇                                                                   | https://www.calicut                               | <u>Å</u>                                                                                                    |
|----------------------------------------------------------------------------------------------------|----------------------------------------------------------------------------------------------------|-------------------------------------------------------------------------------------------------|---------------------------------------------------|----------------------------------------------------------------------------------------------------|
|                                                                                                    |                                                                                                    | stop 🛣 mernate say som 😦                                                                        | , https://tencount                                | State Bank Calles                                                                                                    |
| 561                                                                                                    |                                                                                                    |                                                                                                 |                                                   | State Bank Collec                                                                                                    |
| State Bank Collect                                                                                                    |                                                                                                    |                                                                                                 |                                                   |                                                                                                    |
| State Bank Collect / State Bank Collect                                                                                                    |                                                                                                    |                                                                                                 |                                                   | <b>⊡</b> E>                                                                                                    |
| State Bank Collect                                                                                                    |                                                                                                    |                                                                                                 |                                                   | 09-May-2020 [07:16 PM IST                                                                                                    |
| Select State and Type of Corporate / Institution                                                                                                    |                                                                                                    |                                                                                                 |                                                   |                                                                                                    |
| State of Corporate / Institution *                                                                                                    | West Bengal 🔹                                                                                                    |                                                                                                 |                                                   | _                                                                                                    |
| Type of Corporate / Institution *                                                                                                    | 1                                                                                                    |                                                                                                 |                                                   |                                                                                                    |
|                                                                                                    | Odisha                                                                                                    |                                                                                                 |                                                   |                                                                                                    |
|                                                                                                    | Puducherry                                                                                                    | Go                                                                                              |                                                   |                                                                                                    |
|                                                                                                    | Rajasthan                                                                                                    |                                                                                                 |                                                   |                                                                                                    |
| <ul> <li>Mandatory fields are marked with an asterisk (*)</li> <li>State Bank Collect is a unique service for paying</li> </ul>                                                                                                    | Sikkim<br>Tamil Nadu                                                                                                    | arities and/or any other corporates                                                             | /institutions who maintain their ac               | counts with the Bank.                                                                                                    |
| © State Bank of India                                                                                                    | Telangana<br>Tripura                                                                                                    |                                                                                                 | Privacy Statement                                 | Disclosure Terms of Use                                                                                                    |
|                                                                                                    | Uttar Pradesh                                                                                                    |                                                                                                 |                                                   |                                                                                                    |
|                                                                                                    | Uttarakhand                                                                                                    |                                                                                                 |                                                   |                                                                                                    |
|                                                                                                    | Most Depag                                                                                                    |                                                                                                 |                                                   |                                                                                                    |
| pe here to search                                                                                                    | O Hi 💼 📷 🛤                                                                                                    | e 🧿                                                                                             |                                                   | へ 钿 ííc (10)                                                                                                    |
| pe here to search<br>Math   AdaptedMind ×   💽 State Bank of India<br>onlinesbi.com/sbicollect/sbclink/displayins                                                                                                    | West beingat       O     #i                                                                                                    | C     Image: St. Xaviers School Pedong                                                          | × () State Bank Collect                           | へ 幅 🦟 (小)<br>× 🕂<br>☆                                                                                                    |
| pe here to search<br>Math   AdaptedMind × State Bank of India<br>onlinesbi.com/sbicollect/sbclink/displayins<br>Facebook Sightningnewtab S New Tab                                                                                                    | West Bengal       O       #       #       *       •       How to submit fee online Usin       titutiontype.htm       Gmail       •       YouTube       *                                                                                                    | x St. Xaviers School Pedong                                                                     | × • State Bank Collect                            | へ 智 (病 d))<br>× 十<br>☆                                                                                                    |
| pe here to search<br>Math   AdaptedMind × 🔊 State Bank of India<br>a onlinesbi.com/sbicollect/sbclink/displayins<br>Facebook S lightningnewtab S New Tab M<br>SBI                                                                                                    | West Bengal         Image: Constraint of the second second secon | x St. Xaviers School Pedong                                                                     | × • State Bank Collect                            | <ul> <li>۲</li> <li>۲</li></ul> |
| pe here to search<br>Math   AdaptedMind × 🔗 State Bank of India<br>a onlinesbi.com/sbicollect/sbclink/displayins<br>Facebook 🗞 lightningnewtab 🔇 New Tab M<br>SBBI<br>State Bank Collect ~ State Bank Mops                                                                                                    | West Bengal         Image: State of the state of the state of the | X St. Xaviers School Pedong                                                                     | × T State Bank Collect                            | へ 智 涙 (か)<br>× +<br>☆<br>(す State Bank Coller                                                                                                    |
| pe here to search<br>Wath   AdaptedMind ×<br>onlinesbi.com/sbicollect/sbclink/displayins<br>Facebook of lightningnewtab of New Tab M<br>State Bank Collect - State Bank Mops<br>State Bank Collect / State Bank Collect                                                                                                    | West Bengal         Image: Constraint of the second second secon | Image: St. Xaviers School Pedong       tsApp       Image: The Pirate Bay - Do                   | × State Bank Collect                              | ^ 1 → 1 → 1 → 1 → 1 → 1 → 1 → 1 → 1 → 1                                                                                                    |
| pe here to search<br>Math   AdaptedMind × S State Bank of India<br>onlinesbi.com/sbicollect/sbclink/displayins<br>Facebook S lightningnewtab New Tab<br>State Bank Collect - State Bank Mops<br>State Bank Collect - State Bank Collect<br>State Bank Collect                                                                                                    | West Bengal         Image: Constraint of the second second secon | C     Image: St. Xaviers School Pedong       ItsApp     Image: The Pirate Bay - Do              | X State Bank Collect     https://www.calicut      | <ul> <li>► 🗐 🦗 (4))</li> <li>× +</li> <li>☆</li> <li>() State Bank Collection</li> <li>() E</li> <li>09-May-2020 [07:16 PM IS</li> </ul>                                                                                                    |
| pe here to search<br>Math   AdaptedMind × State Bank of India<br>onlinesbi.com/sbicollect/sbclink/displayins<br>Facebook Sightningnewtab New Tab M<br>State Bank Collect - State Bank Mops<br>State Bank Collect - State Bank Collect<br>State Bank Collect<br>State Bank Collect<br>State Bank Collect                                                                                                    | West Bengal         Image: State of the state of the state of the | C     Image: St. Xaviers School Pedong       ttsApp     Image: The Pirate Bay - Do              | X State Bank Collect     https://www.calicut      | A Par (c d x) X + ★ ★ </td                                                                                                    |
| pe here to search<br>Math   AdaptedMind × S State Bank of India<br>onlinesbi.com/sbicollect/sbclink/displayins<br>Facebook S lightningnewtab New Tab M<br>State Bank Collect State Bank Mops<br>State Bank Collect State Bank Collect<br>State Bank Collect<br>State Bank Collect<br>State Bank Collect<br>State Bank Collect<br>State Bank Collect<br>State Bank Collect<br>State Bank Collect<br>State Bank Collect<br>State Bank Collect<br>State Bank Collect<br>State Bank Collect<br>State Bank Collect | West Bengal         Image: State State  | <ul> <li>St. Xaviers School Pedong</li> <li>ttsApp          The Pirate Bay - Do     </li> </ul> | State Bank Collect      https://www.calicut       | A Par (c d x) X + ★ ★ </td                                                                                                    |
| pe here to search<br>Math   AdaptedMind × 🔊 State Bank of India<br>onlinesbi.com/sbicollect/sbclink/displayins<br>Facebook ③ lightningnewtab ④ New Tab M<br>State Bank Collect - State Bank Mops<br>State Bank Collect - State Bank Collect<br>State Bank Collect<br>State Bank Collect<br>State Bank Collect<br>State of Corporate / Institution *<br>Type of Corporate / Institution *                                                                                                    | West Bengal         West Bengal                                                                                                    | St. Xaviers School Pedong                                                                       | X State Bank Collect     Https://www.calicut      | <ul> <li>&lt; २ (२०)</li> <li>× +</li> <li>☆</li> <li>( € E</li> <li>09-May-2020 [07:16 PM IS</li> </ul>                                                                                                    |
| pe here to search<br>Math   AdaptedMind × S State Bank of India<br>a onlinesbi.com/sbicollect/sbclink/displayins<br>Facebook S lightningnewtab S New Tab M<br>State Bank Collect - State Bank Mops<br>State Bank Collect - State Bank Collect<br>State Bank Collect<br>State Bank Collect<br>State Bank Collect<br>State Bank Collect<br>State Bank Collect<br>State Bank Collect<br>State Bank Collect<br>Type of Corporate / Institution *<br>Type of Corporate / Institution *                             | West Bengal         West Bengal             West Bengal             West Bengal             West Bengal             West Bengal             West Bengal             West Bengal             West Bengal             West Bengal                                                                                                    | C St. Xaviers School Pedong<br>ttsApp 🛓 The Pirate Bay - Do (                                   | X State Bank Collect     https://www.calicut      | A Par (a, d)) X + ★ ★ </td                                                                                                    |
| pe here to search<br>Math   AdaptedMind × S State Bank of India<br>a onlinesbi.com/sbicollect/sbclink/displayins<br>Facebook S lightningnewtab New Tab M<br>State Bank Collect - State Bank Mops<br>State Bank Collect - State Bank Collect<br>State Bank Collect<br>Select State and Type of Corporate / Institution<br>State of Corporate / Institution *<br>Type of Corporate / Institution *                                                                                                    | West Bengal         West Bengal         West Bengal         West Bengal         West Bengal         Select Type         Charlable Institutions         Commercial Services         Educational Institutions         Govt Department                                                                                                    | Co                                                                                              | State Bank Collect      https://www.calicut       | A B  ( d) × + ★ + ★ Collection ★ Collection ● E 09-May-2020 [07:16 PM IS                                                                                                    |
| pe here to search<br>Math   AdaptedMind × State Bank of India<br>onlinesbi.com/sbicollect/sbclink/displayins<br>Facebook I ightningnewtab New Tab M<br>State Bank Collect - State Bank Mops<br>State Bank Collect - State Bank Collect<br>State Bank Collect<br>State Bank Collect<br>State of Corporate / Institution<br>State of Corporate / Institution *<br>Type of Corporate / Institution *                                                                                                    | West Bengal         West Bengal         West Bengal         West Bengal         West Bengal         Select Type         Charles Institutions         Commercial Services         Educational Institutions         Govt Department         Hospital         How to submit fee online Usin                                                                                                    | Co                                                                                              | X     State Bank Collect      Https://www.calicut | A B  (a) X + A Bank Collect ( € E 09-May-2020 [07:16 PM IS                                                                                                    |
| pe here to search<br>Math   AdaptedMind × S State Bank of India<br>onlinesbi.com/sbicollect/sbclink/displayins<br>Facebook S lightningnewtab S New Tab M<br>State Bank Collect - State Bank Mops<br>State Bank Collect - State Bank Collect<br>State Bank Collect<br>State Bank Collect<br>State of Corporate / Institution<br>State of Corporate / Institution *<br>Type of Corporate / Institution *<br>Type of Corporate / Institution *                                                                   | West Bengal         X         B         How to submit fee online Usin         titutiontype.htm         Gmail       YouTube         Maps       What         West Bengal                                                                                                    | Charities and/or any other corporate                                                            | X State Bank Collect     https://www.calicut      | A B  (a d) × + ★ ★                                                                                                    |

O 🛱 💼 🕋 🥅 🚾 🤤 🧕

へ 幅 🥻 🕬) 7:17 PM 5/9/2020

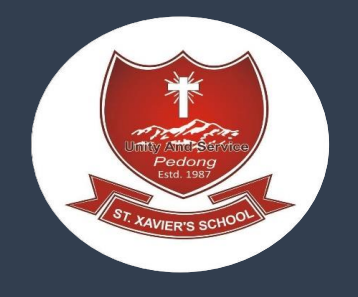

Step 4: Select Name of the Institute as "ST XAVIERS SCHOOL PEDONG " and click on Submit"

| daptive Ma      | 1ath   A | dapted   | Mind    | ×   🧉    | State      | Bank of    | India      |           | ×   •            | How to            | o submit      | t fee onli  | ine Using 🗙 | 8      | St. Xavier | rs School   | Pedong | ×       | 🕤 Stat     | e Bank Colle | ect  | :        | ×     | +         |        | _    | 0        |
|-----------------|----------|----------|---------|----------|------------|------------|------------|-----------|------------------|-------------------|---------------|-------------|-------------|--------|------------|-------------|--------|---------|------------|--------------|------|----------|-------|-----------|--------|------|----------|
| $\rightarrow$ C |          | online   | sbi.co  | m/sbio   | collect/   | payme      | nt/listins | titution. | htm              |                   |               |             |             |        |            |             |        |         |            |              |      |          |       |           | ☆      | =    | <b>9</b> |
| Apps 📑 F        | Facebo   | ook 🕻    | 🗿 ligl  | ntningne | wtab       | 🕙 Ne       | w Tab 📘    | 🜱 Gmail   |                  | YouTube           | 🔀 Ma          | laps 🔇      | WhatsA      | рр 🏨   | The Pira   | ate Bay - I | Do 🕄   | https:/ | //www.cali | cut          |      |          |       |           |        |      |          |
|                 | G        | S        | BI      |          |            |            |            |           |                  |                   |               |             |             |        |            |             |        |         |            |              |      | (        | Sta   | ite Bank  | Collec | =t   |          |
|                 | Sta      | ate Bar  | ık Co   | lect 🗸   | State      | Bank I     | Mops       |           |                  |                   |               |             |             |        |            |             |        |         |            |              |      |          |       |           |        |      |          |
|                 | State    | e Bank   | Colle   | et / St  | ate Ban    | k Colle    | ct         |           |                  |                   |               |             |             |        |            |             |        |         |            |              |      |          |       |           | C+ Ex  | ×it  |          |
|                 | State    | Bank     | Colle   | ct       |            |            |            |           |                  |                   |               |             |             |        |            |             |        |         |            |              |      | 09-Ma    | y-202 | 20 [07:17 | PM IST | ŋ    |          |
|                 | Sele     | ect from | Educ    | ational  | Institutio | ons        |            |           |                  |                   |               |             |             |        |            |             |        |         |            |              |      |          |       |           |        |      |          |
|                 | Edu      | cation   | al Inst | itution  | s Name     | , <b>*</b> |            | ST        | T XAVIE          | ERS SC            | HOOL F        | PEDON       | ٩G          | •      |            |             |        |         |            |              |      |          |       |           |        |      |          |
|                 |          |          |         |          |            |            |            |           |                  |                   |               |             |             |        |            |             |        |         |            |              |      |          |       |           |        |      |          |
|                 | - 1      | Mandat   | ory fie | lds are  | marked     | l with a   | n asterisk | (*) S     | ST AGN           | IES SCH<br>HONY S | HOOL F        | FEE<br>DL   |             |        |            |             |        | -       |            |              |      |          |       |           |        |      |          |
|                 |          |          |         |          |            |            |            | 5         | ST AUG           | USTINE            | E SCHO        | DOL         |             |        |            |             |        |         | _          |              |      |          |       |           |        |      |          |
|                 | © St     | tate Ba  | nk of l | ndia     |            |            |            | 9         | ST JOS<br>ST XAV | EPHS C            | CONVENUBLIC S | NT<br>SCHOO | DL          |        |            |             |        |         | Priva      | acy Statem   | nent | Disclosu | re    | Terms o   | f Use  |      |          |
|                 |          |          |         |          |            |            |            | s         | ST XAV           | IERS S            | CHOOL         | PEDO        | NG          |        |            |             |        |         |            |              |      |          |       |           |        |      |          |
|                 |          |          |         |          |            |            |            | 5         | TARLI            | NG INTI           | ERNATI        | IONAL       | SCHOOL      | -      |            |             |        |         |            |              |      |          |       |           |        |      |          |
|                 |          |          |         |          |            |            |            | 5         | STEM V           | VORLD             | SCHOO         | OL          |             |        |            |             |        |         |            |              |      |          |       |           |        |      |          |
|                 |          |          |         |          |            |            |            |           |                  | S CHAN            |               |             |             | RY COL | LEGE       |             |        | - 10    |            |              |      |          |       |           |        |      |          |
|                 |          |          |         |          |            |            |            |           | UBHA             | SGRAM             | 1 VIVEK       |             | DA VIDYA    |        | AN         |             |        | -       |            |              |      |          |       |           |        |      |          |
|                 |          |          |         |          |            |            |            | _         |                  |                   |               |             |             |        |            |             |        |         | _          |              |      |          |       |           |        | 7.40 |          |
| 🗸 🔎 Тур         | pe he    | ere to s | earch   | n        |            |            |            | 0         | Ħ                |                   |               | 7           |             |        | 9          |             |        |         |            |              |      |          |       | ~ *       | (( 口)) | 7:18 | PM       |

Step 5: select the categories of fee you want to pay

Example : session fee (annual payment)

- : Quarterly fees (monthly fees divided into 3 installment)
- : Bus fare (varies based on pick up point)
- : Admission fee (only for new students)

| • SBI                                                                                                    |                                                                                                    | State Bank Colleo          |
|----------------------------------------------------------------------------------------------------|----------------------------------------------------------------------------------------------------|----------------------------|
| State Bank Collect - State                                                                                                    | Bank Mops                                                                                                    |                            |
| State Bank Collect / State Ban                                                                                                    | k Collect                                                                                                    | C• Exit                    |
| State Bank Collect                                                                                                    |                                                                                                    | 12-May-2020 [07:56 PM IST] |
| the section of the section of the se | ST XAVIERS SCHOOL PEDONG<br>21ST MILE, PEDONG, , SILIGURI-734311                                                 |                            |
| Provide details of payment                                                                                                    |                                                                                                    |                            |
| Select Payment Category *                                                                                                    | Select Category 🔻                                                                                                |                            |
| Mandatory fields are marked     The payment structure docu                                                                                                    | l with an asterisk (*)<br>ment if available will contain detailed instructions about the online payment process. |                            |

Date specified(if any) should be in the format of 'ddmmyyyy'. Eg., 02082008

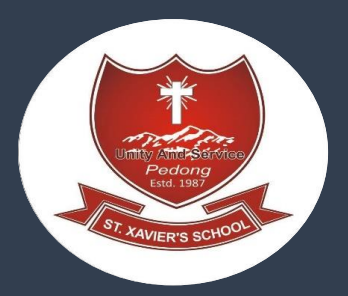

### Steps 6: based of categories you have selected fill all the details and click on "submit"

| Bank Collect                                                                                 |                                                                              |                                        |
|----------------------------------------------------------------------------------------------|------------------------------------------------------------------------------|----------------------------------------|
| ST XAN<br>21ST ME                                                                            | VIERS SCHOOL PEDONG<br>E, PEDONG, , SILIGURI-734311                          |                                        |
| wide details of payment                                                                      |                                                                              |                                        |
| lect Payment Category *                                                                      | CL.                                                                          |                                        |
| ME *                                                                                         |                                                                              |                                        |
| QUE ID *                                                                                     |                                                                              |                                        |
| REAM *                                                                                       | Select STREAM-                                                               |                                        |
| NTACT NUMBER *                                                                               |                                                                              |                                        |
| AIL ID                                                                                       |                                                                              |                                        |
| MISSION FEE AND S MTH FEE                                                                    |                                                                              |                                        |
| INUAL FEE8 *                                                                                 | -Select ANNUAL FEES-                                                         |                                        |
|                                                                                              |                                                                              |                                        |
| marks                                                                                        |                                                                              |                                        |
| asse enter your Name, Date of Birth (For P<br>is is required to reprint your e-receipt / rem | erconal Banking) / Incorporation (Fe<br>Itanoe(PAP) form, if the need arises | or Corporate Banking) & Mobile Number. |
| - enn                                                                                        |                                                                              | ]                                      |
| e Of Birth / Incorporation *                                                                 |                                                                              |                                        |
| blie Number*                                                                                 |                                                                              |                                        |
| hali id                                                                                      |                                                                              |                                        |
| fer the text as shown in the image *                                                         |                                                                              | 1E394                                  |
|                                                                                              |                                                                              |                                        |
|                                                                                              |                                                                              | Submit Reset Baok                      |

#### Here you have to fill:

- Your Name
- Xaverian ID No.
- E-mail ID
- Your Mobile Number and etc.

In the bottom portion of the page you have to fill the following details for reprinting receipt.

- Your Name
- Your date of birth
- Your Mobile Number

In the last box you have to fill the text shown against it and press Submit

If all the details are correct press submit and proceed further. If there are any corrections to be made press cancel. You will be taken to first screen and enter the details again. When you click on 'Submit' button, you will be taken to a screen as follows, which shows you about different modes of payment and bank charges. Click on the link through which you wish to make payment and proceed further.

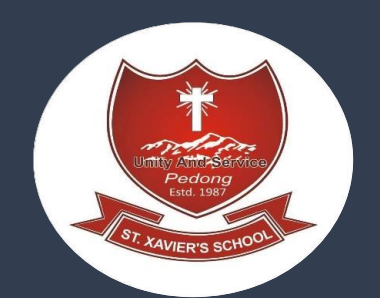

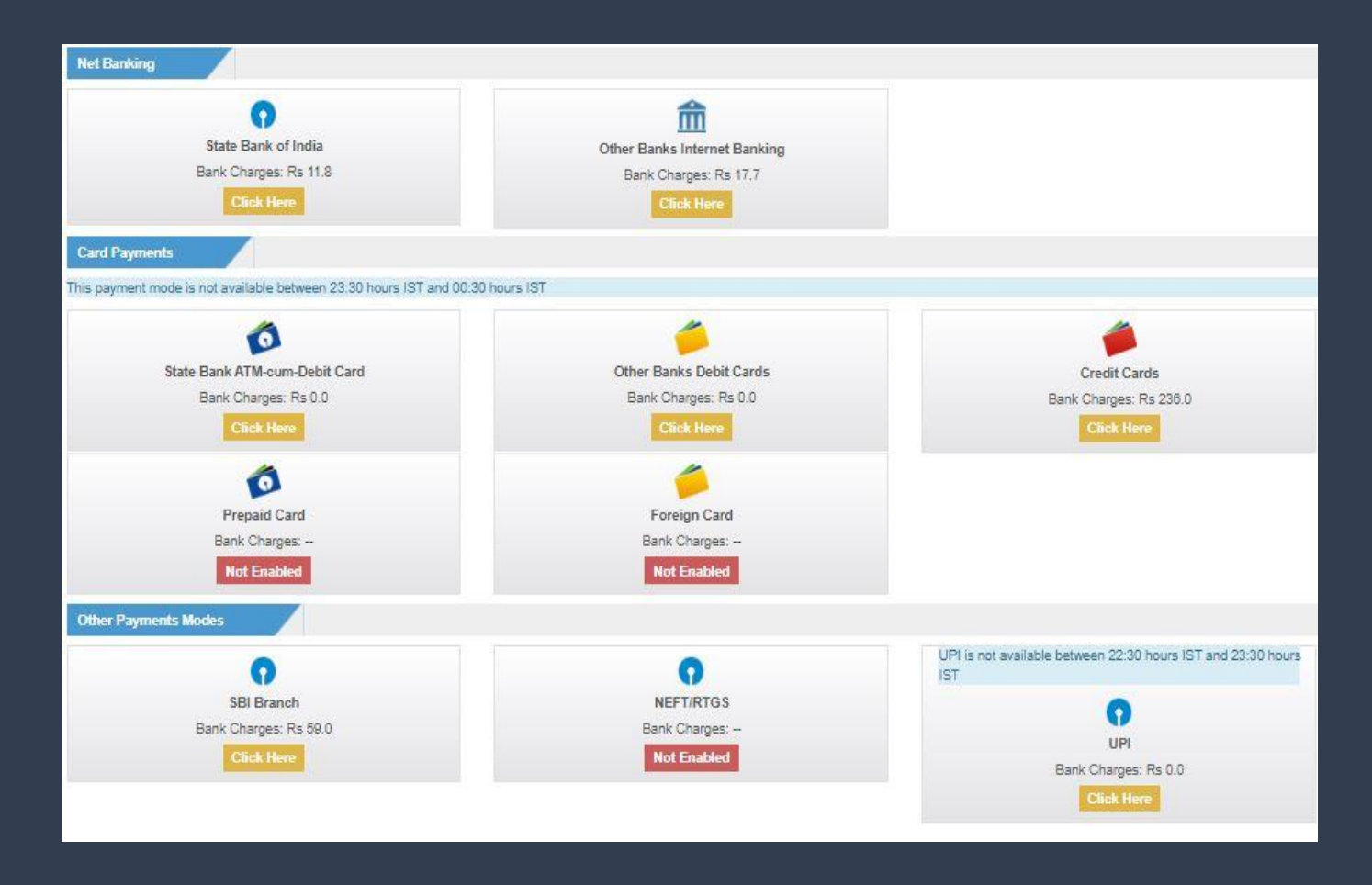

From above different modes of payment you can make the payment.